# Solis Standard Operating Procedure

S6-EH3P50k-H- Parallel Function Setup Guide version 1.0

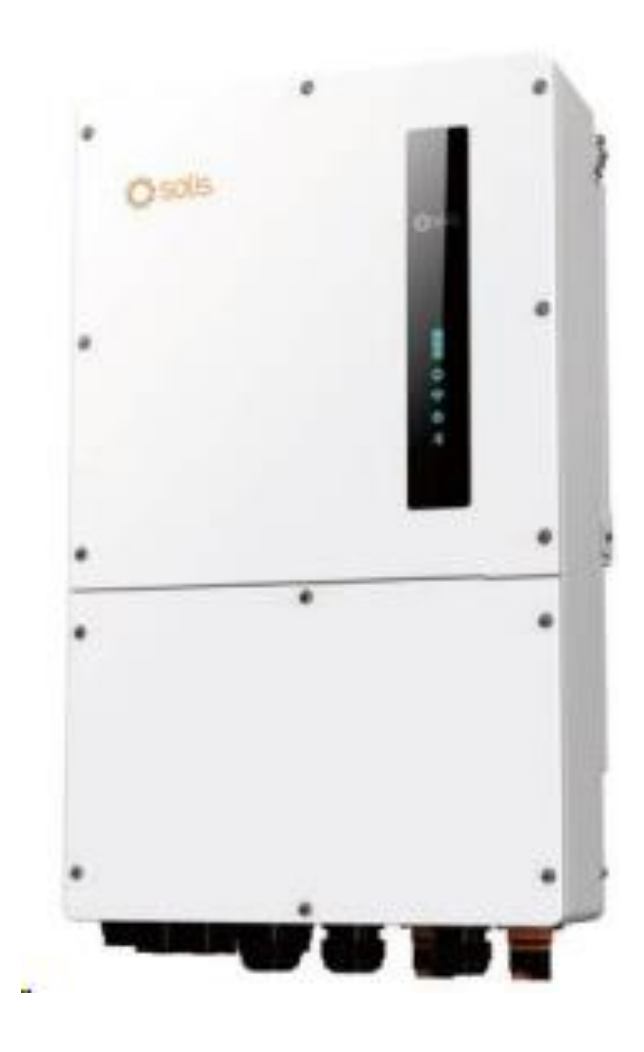

# Table of Contents

| <ul> <li>e of Contents</li></ul>                                               | Solis Standard Operating Procedure for the S6EH3P-50K-HV | 1                            |
|--------------------------------------------------------------------------------|----------------------------------------------------------|------------------------------|
| <ul> <li>Communication Wiring</li></ul>                                        | Table of Contents                                        | 2                            |
| <ul> <li>Dipswitch settings</li></ul>                                          | 1. Communication Wiring                                  | Error! Bookmark not defined. |
| <ul> <li>B. Connecting via the inverter through Bluetooth</li></ul>            | 2. Dipswitch settings                                    | 3                            |
| . Settings on the Master Inverters                                             | 3. Connecting via the inverter through Bluetooth         | 4                            |
| 1 Enable Parallel Synchronization on Master8<br>Setting on the Slave inverters | 4. Settings on the Master Inverters                      | 6                            |
| Setting on the Slave inverters                                                 | 4.1 Enable Parallel Synchronization on Master            | 8                            |
| 0                                                                              | 5. Setting on the Slave inverters                        | 9                            |

Page 2

# 1. Communication Wiring

### Parallel Terminal Connections

Up to 6 inverter units of the inverter can be connected in parallel. The inverters parallel communication P-A and P-B terminals should be connected in a daisy chain configuration as per the below diagram.

E.g. Inverters Master P-A >> Slave 1 P-B || Slave 1 P-A >> Slave 2 P-B

NB. Standard CAT5/6 ethernet cable can be used.

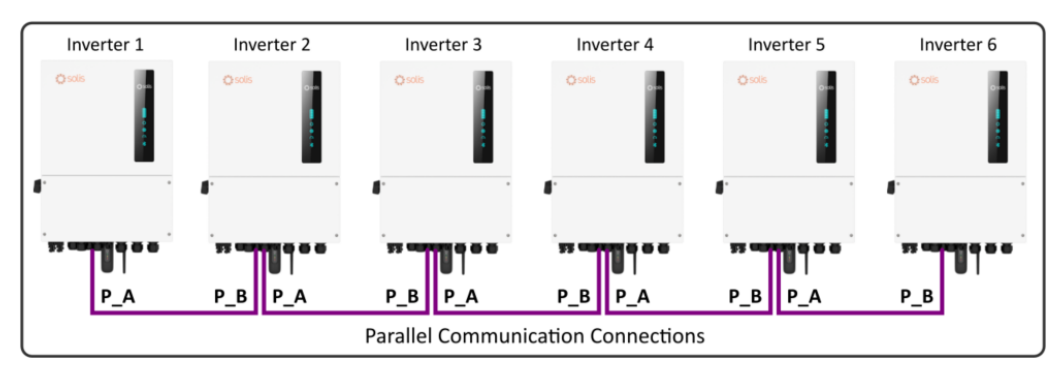

Figure 0-1 - P-A & P-B Master/Slave Wiring

The P-A and P-B communication cables are supplied with the inverter. Standard straight ethernet cables with RJ45 plugs can also be used for the parallel cables between the inverters.

# 2. Setting the Parallel Dip Switches

Before starting and running a parallel system ensure that both parallel dip switches 1 & 2 marked in figure 2.1-2 below are both set to the "ON" position on the first and last inverter.

These must Not be switched on or off while the machine is on.

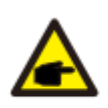

#### NOTE:

If the parallel machine is connected to the first and last consoles of the parallel connection, you need to put the DIP switch on the ARM board to ON, and the middle machine is all OFF.

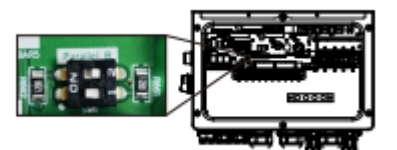

Figure 0-1 – Parallel dipswitch settings

# 3. Connecting to the Inverter via Bluetooth

**Step 1:** Open Solis Cloud App and select the **"Services"** icon as per below.

| 08:39 🍝 👟 👟         |               |           | 19.18 al 85% 🖬 |
|---------------------|---------------|-----------|----------------|
|                     | Over          | view      | QO             |
| Today Yie           | ld            |           |                |
| $0_{kWh}$           |               |           |                |
| This Month<br>Yield | This<br>Yield | Year      | Total<br>Yield |
| 0 kWh               | <b>O</b> ki   | Vh        | 0 kWh          |
|                     |               |           |                |
|                     |               | Currer    | d Downer       |
|                     | <u></u>       | 0 w       | n Power        |
| 10                  | 0.0%          | Instal    | ed Capacity    |
|                     |               | 3.98      | 8 TWp          |
| All De              | Inline        | Alarm     | Offline        |
| 559373 2            | 295827        | 3936      | 259610         |
| Day                 | Month         | Year      | Total          |
| <                   | 29/08         | /2023     | 1              |
| 0 1                 | à- 1          | 8         | 8 8            |
| Plant Al            | arm Ove       | wiew Serv | ice Me         |

Common tool Local Operation WiFi Config Warehouse Warranty uration tool Inquiry Data Migration Help FAQ Help Other View User Discover 88 Alarm 8 111 Plant Overview

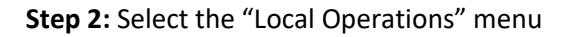

#### Step 3: Select "Connect with Bluetooth" option

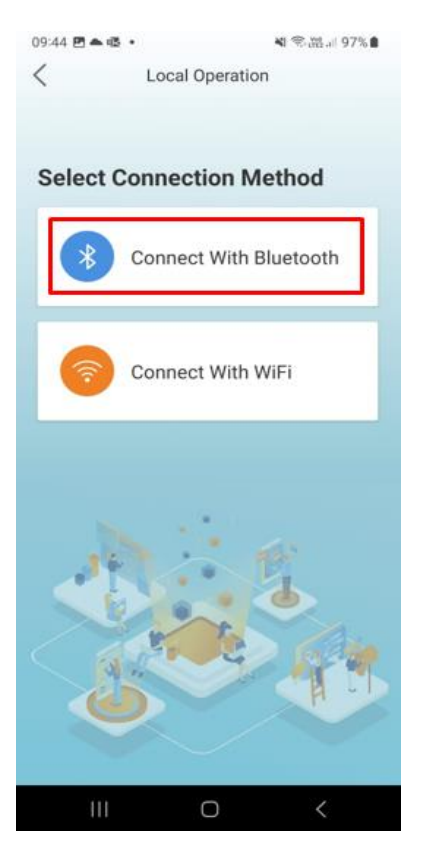

#### Step 4: Select the correct inverter serial number

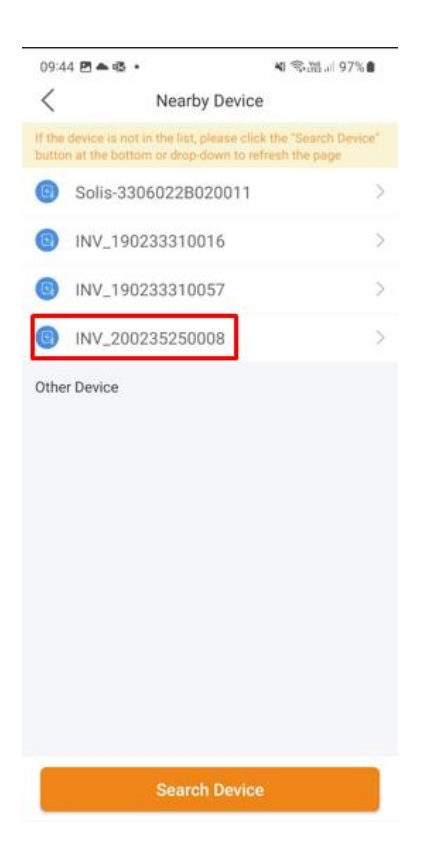

# **Step 5:** Log into the inverter NB. First time users must create a password

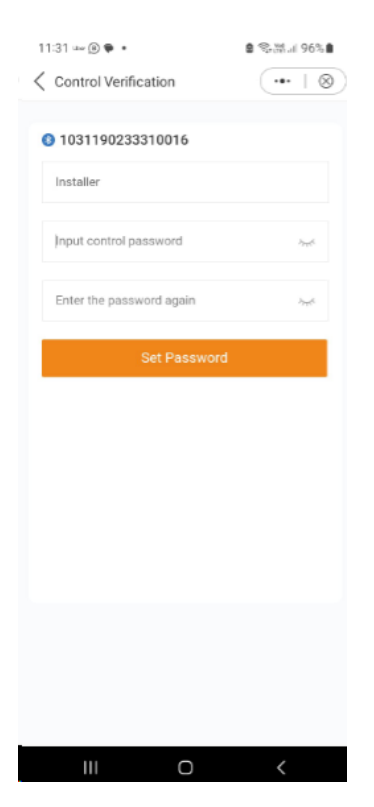

## 4. Master Inverter Parallel Settings

| 16:57 🖻 🖷 🦏 🔹             |                      | 않않네 49          | % 🛢       |
|---------------------------|----------------------|-----------------|-----------|
| < <li>INV_105305023</li>  | 3C04                 | (••·            | $\otimes$ |
| 105305023C040021          |                      | (               | Run       |
| ② Inverter Power ON / OFF | -                    |                 | 0         |
| C Work Mode               |                      |                 | >         |
| ① Time Setting            |                      |                 | >         |
| 🛧 Grid Feed in Power Limi | t                    |                 | >         |
| E Battery Setting         |                      |                 | >         |
| 🛞 Grid Code Setting       |                      |                 | >         |
| 🗟 Backup Setting          |                      |                 | >         |
| 佳 Smart Port              |                      |                 | >         |
| Advanced Setting          |                      |                 | >         |
| 면 Parallel Setting        |                      |                 | >         |
| 📑 Quick Setting           |                      |                 | >         |
| ŷ Device Upgrade          |                      |                 | >         |
| Configuration Template    |                      |                 | >         |
| ∂ Ξ<br>Home Info          | ो <u>षे</u><br>Alarm | <u>و</u><br>Set | )<br>ting |
| (                         | 0                    | <               |           |

#### Step 1: Select "Parallel Setting" menu

#### Step 2: Set Parallel Mode to "Parallel"

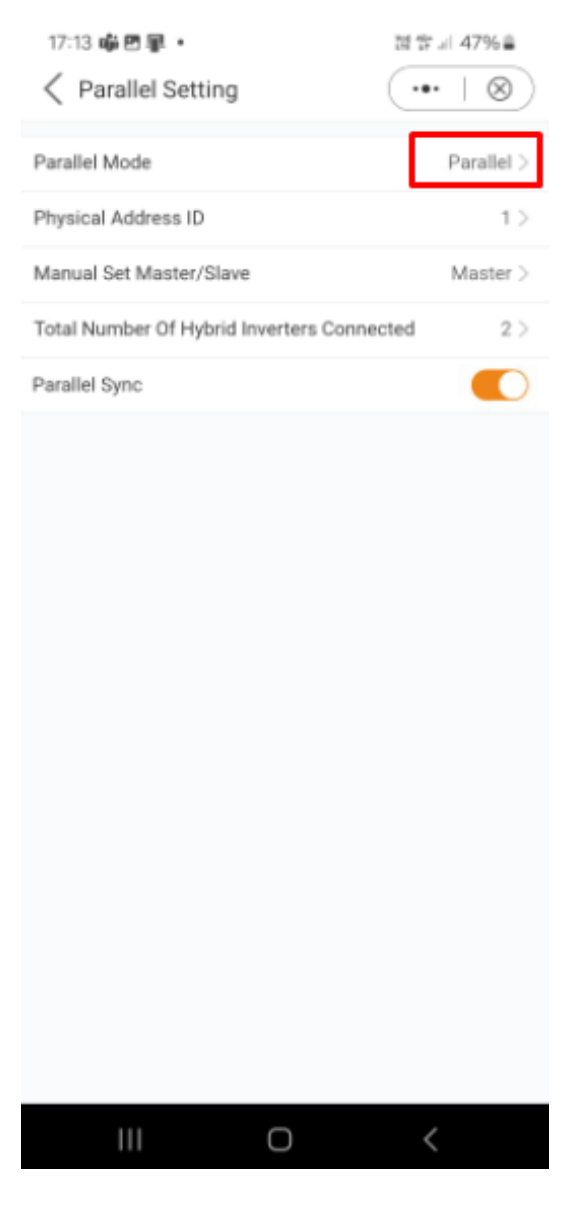

 $\mathsf{Page}6$ 

# **Step 3:** Set "Physical Address ID" to next # sequence

# 17:13 🖷 🖻 🗐 🔹 명중과 47%을 Parallel Setting ... $\otimes$ Parallel Mode Parallel > Physical Address ID 1) Manual Set Master/Slave Master > Total Number Of Hybrid Inverters Connected 2 > Parallel Sync Ο

# Step 4: Set Manual Master/Slave to "Master"

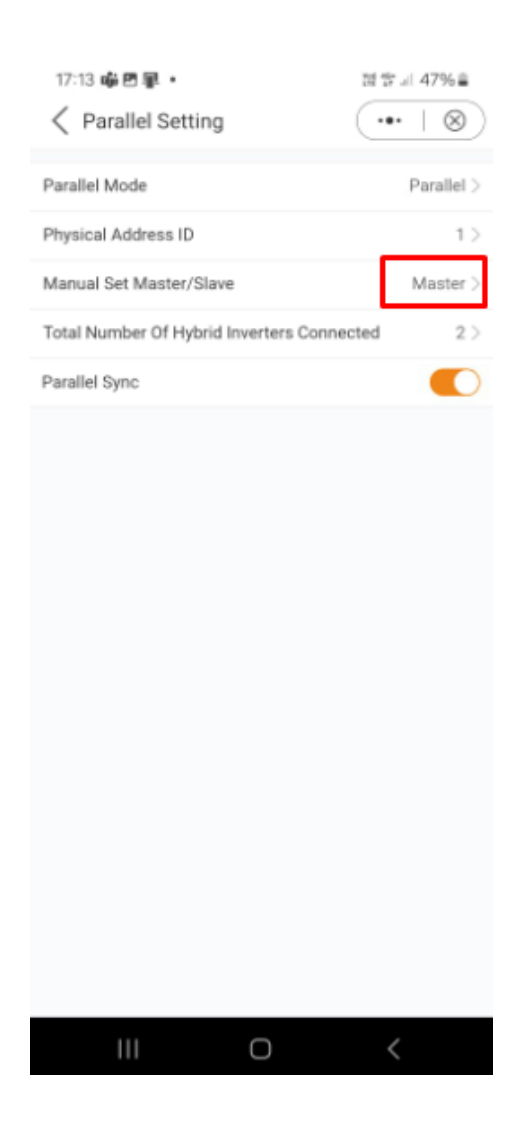

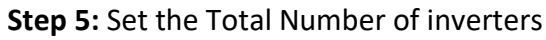

# Step 6: Turn Parallel Sync "On"

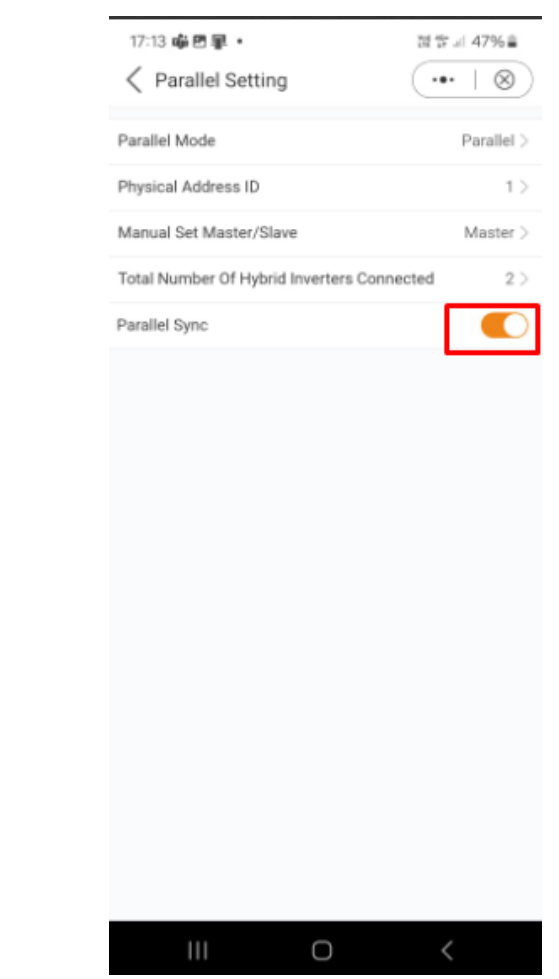

NB. These settings should be completed with "Parallel Sync" set to the "On" position

"

17:13 崎田里・

Parallel Mode

Physical Address ID

Parallel Setting

협숳네 47%章

( •• + ⊗)

Parallel >

1 >

| Manual Set Master/Slave     Master >       Total Number Of Hybrid Inverters Connected     2       Parallel Sync     |                                            |          |
|----------------------------------------------------------------------------------------------------|--------------------------------------------|----------|
| Total Number Of Hybrid Inverters Connected       2         Parallel Sync       •••••••••••••••••••••••••••••••••••• | Manual Set Master/Slave                    | Master > |
| Parallel Sync                                                                                                    | Total Number Of Hybrid Inverters Connected | 2 >      |
|                                                                                                    | Parallel Sync                              |          |
|                                                                                                    |                                            |          |
|                                                                                                    |                                            |          |
|                                                                                                    |                                            |          |
|                                                                                                    |                                            |          |
|                                                                                                    |                                            |          |
|                                                                                                    |                                            |          |
|                                                                                                    |                                            |          |
|                                                                                                    |                                            |          |
|                                                                                                    |                                            |          |
|                                                                                                    |                                            |          |
|                                                                                                    |                                            |          |
|                                                                                                    |                                            |          |
|                                                                                                    |                                            |          |
|                                                                                                    |                                            | /        |

# 5. Slave Inverter Parallel Settings

# Step 1: Select "Parallel Setting" menu

| 16:57 🖻 🖫 📫 🔹                        | 波 ☆ 』 49% ≞     |
|--------------------------------------|-----------------|
| <ul> <li>INV_105305023C04</li> </ul> | (•• ∣⊗)         |
| 105305023C040021                     | Run             |
| ② Inverter Power ON / OFF            |                 |
| 🗘 Work Mode                          | >               |
| ① Time Setting                       | >               |
| 令 Grid Feed in Power Limit           | >               |
| Battery Setting                      | >               |
| 🛞 Grid Code Setting                  | >               |
| 🚯 Backup Setting                     | >               |
| 佳 Smart Port                         | >               |
| Advanced Setting                     | >               |
| 면 Parallel Setting                   | >               |
| net Quick Setting                    | >               |
| Provide Upgrade                      | >               |
| E Configuration Template             | >               |
| 合 E 道 Home Info Alar                 | ()<br>n Setting |
|                                      | <               |

#### Step 2: Select "Parallel" from the Parallel Mode menu

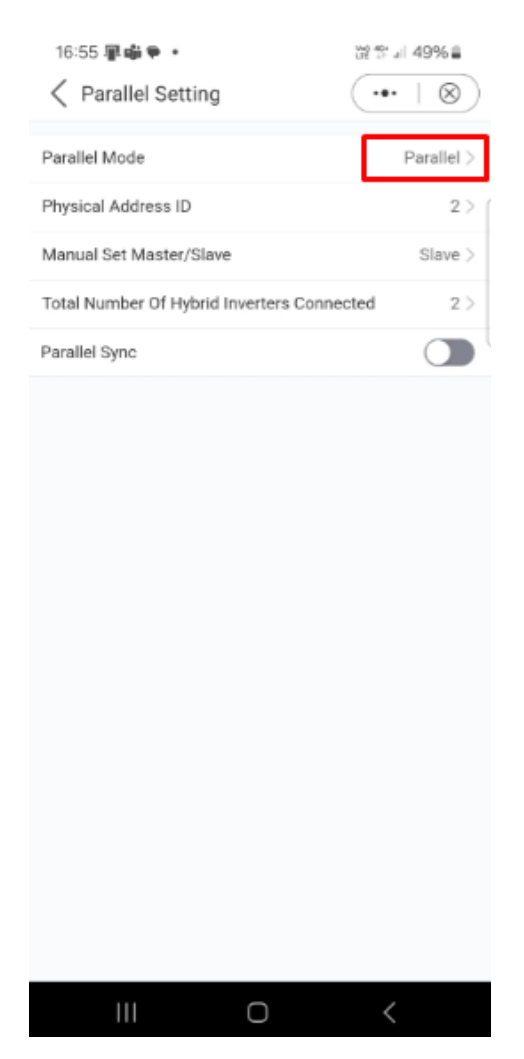

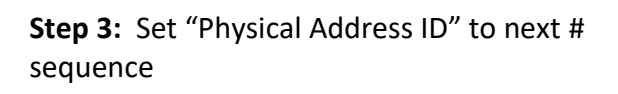

| 16:55 <b>₽₩ ► •</b><br><br><br><br><br> | 22 \$* al 49% <b>∎</b> |
|-----------------------------------------|------------------------|
| Parallel Mode                           | Parallel >             |
| Physical Address ID                     | 2 > (                  |
| Manual Set Master/Slave                 | Slave >                |
| Total Number Of Hybrid Inverters Conn   | ected 2 >              |
| Parallel Sync                           |                        |

Ο

## Step 4 : Set Manual Master/Slave to "Slave

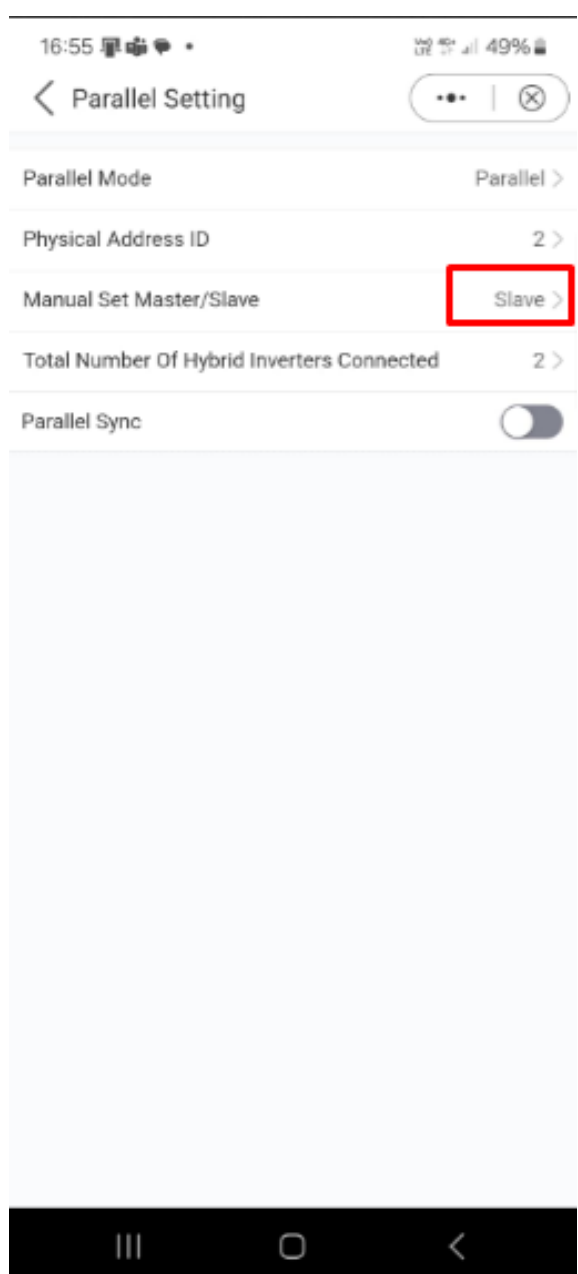

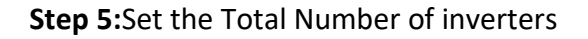

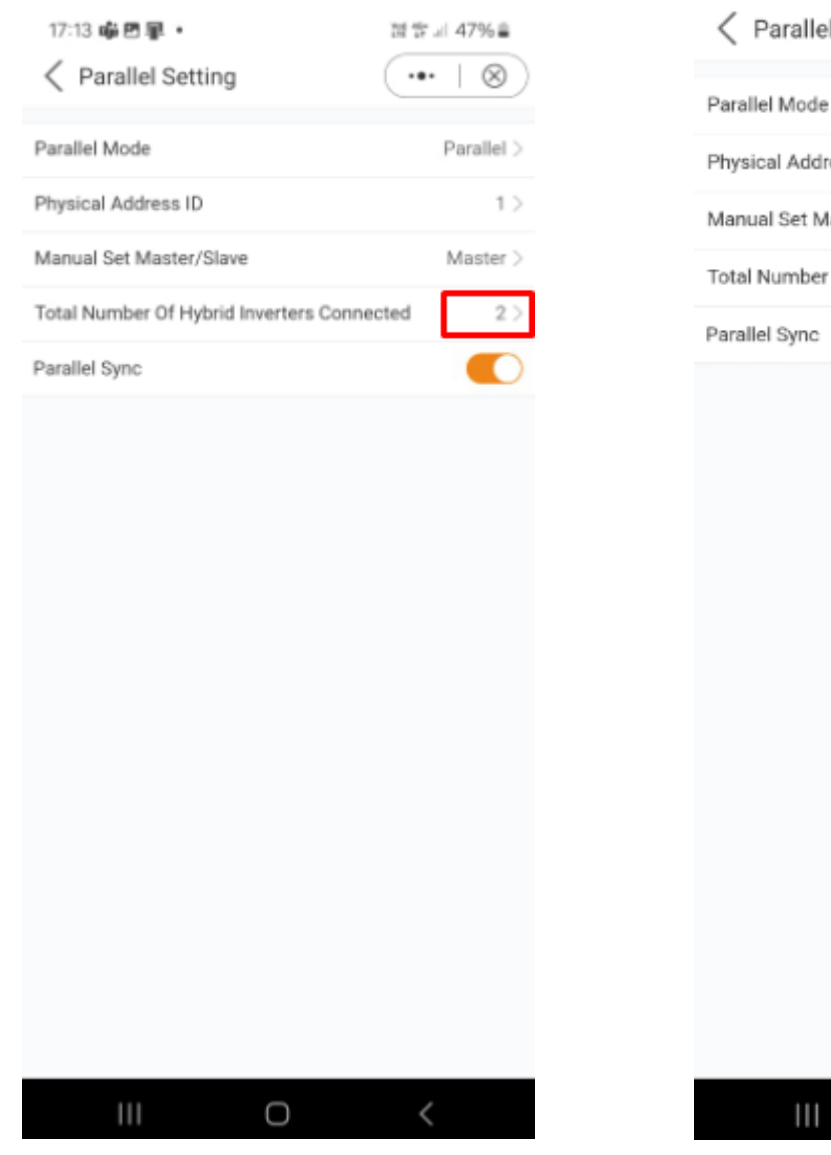

# Step 6 : Turn off "Parallel Sync"

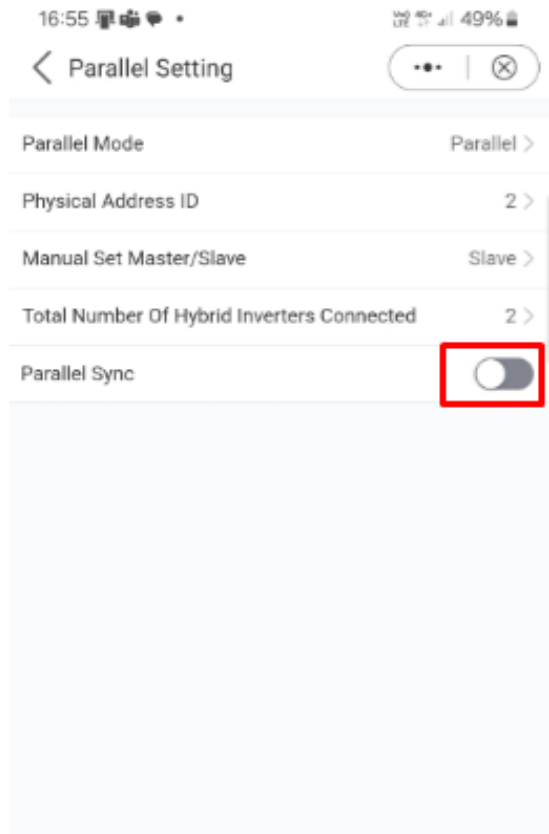

NB. These settings should be completed with "Parallel Sync" set to the "Off" position on the slave inverters.

Ο